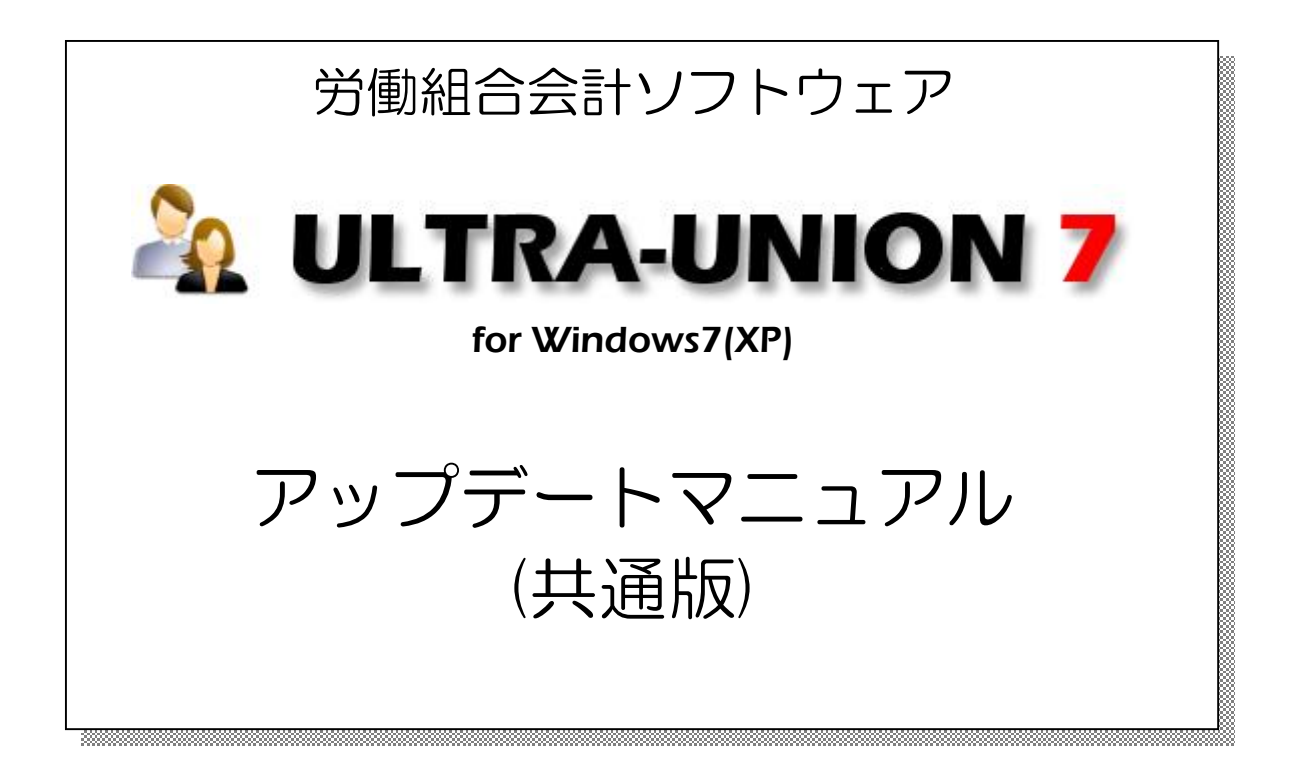

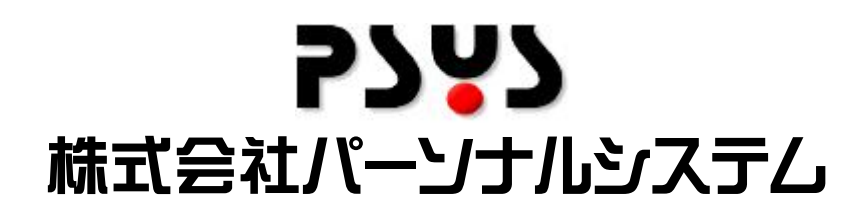

Copyright©2010 Personalsystem co., ltd. all rights reserved.

目次

| 第1章 アップデート手順       | 2 |
|--------------------|---|
| 1-1 インストーラーの起動     | 2 |
| 第2章 注意事項           | 5 |
| 2-1 保守番号           | 5 |
| 2-2 インストールプログラム    | 5 |
| 第3章 アップデート情報及び設定方法 | 6 |
| 3-1 アップデート内容       | 6 |

# 第1章 アップデート手順

### 1-1 インストーラーの起動

▶インストールの手順を以下に記述します。インストールはシステム管理者権限でログインして作業をして下さい。

①ダウンロードを行ったファイルもしくは有償CD-ROM内の圧縮ファイルを解凍します。
②解凍後、以下のファイルがある事を確認して下さい。

-upAllEdition.EXE

-ZUPD. EXE

③確認が終りましたら、upAllEdition. EXE を起動して下さい。

※インストール中に「アクセス権要求」などのメッセージが表示されましたら「許可する」「プログラムを実行する」などを選択して処理を進めて下さい。

④以下の画面が表示されましたら、次を押して下さい。

ー以下の画面以外が表示される場合(図2~図)は指示に従って下さい。

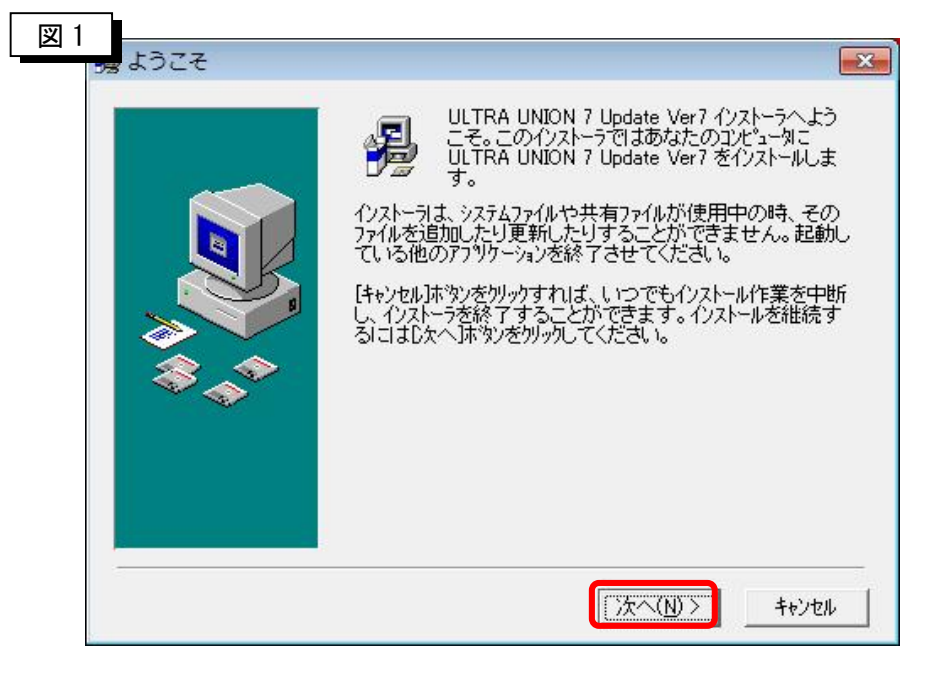

次へを押します。→図5へ

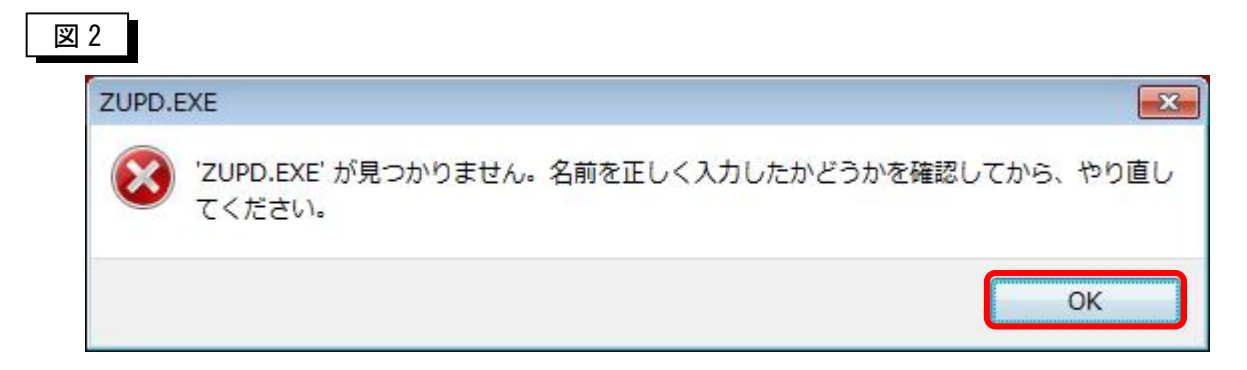

解凍したフォルダに ZUPD. EXE が無い可能性があります。

再度、解凍を行うなどし、インストーラと同一フォルダに EXE を確認してください。

| 罰いている | ファイル - セキュリティの警告                                                |
|-------|-----------------------------------------------------------------|
| 発行元を  | 確認できませんでした。このソフトウェアを実行しますか?                                     |
|       | 名前: ZUPD.EXE                                                    |
|       | 発行元: 不明な発行元                                                     |
|       | 種類: アプリケーション                                                    |
|       | 発信元: Z¥システム開発¥パッケージ (PSYS)¥3_ULTRA-UNION7¥02_                   |
|       | 実行(R) キャンセル                                                     |
|       | このファイルには、発行元を検証できる有効なデジタル署名がありません。信頼<br>きる発行テロンロトロ・アの予定行してください。 |

実行を押して下さい。

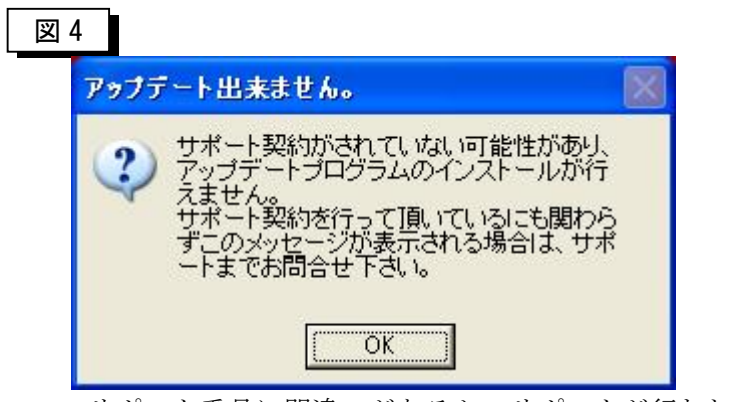

サポート番号に間違いがあるか、サポートが行われていないマシンへの インストールを行った可能性があります。 ※サポートに入っているにも関わらず、このエラーが表示される場合は

サポートセンターへご連絡下さい。

| 当 3<br>湯 ファイルのコピ- |                                                                                                    |
|-------------------|----------------------------------------------------------------------------------------------------|
|                   | ULTRA UNION 7 Update Ver7 のファイルのエピーを開始しま<br>す。<br>Dたへ」本物ンを切っかするとファイルのエピーを開始します。「戻る]<br>本物ンを切っかするとインストールの項目を再度設定し直すことが<br>できます。 |
|                   | < 戻る(B) (次へ(N)) キャンセル                                                                                                    |

アップデートを行います。 次へを押して下さい。

| 図の |                                                                          |
|----|--------------------------------------------------------------------------|
|    | ULTRA UNION 7 Update Ver7 のインストールは完了しました。<br>院了述ゆンを知ったて、インストーラを終了してください。 |
|    | < 戻る( <u>B</u> ) <b>売了(D</b> ) キャンセル                                     |

上記画面が表示されたら終了です。

## 第2章 注意事項

#### 2-1 保守番号

①年に1度発行されます保守番号は必ず、登録をしておいて下さい。

固有番号及び保守登録番号を確認し、アップデートが行えるPCかどうかを判断した後に アップデートプログラムが起動する仕様になっております。

保守番号が登録されていませんと、アップデートが行えない可能性がありますので、必ず 保守番号を登録しておいてください。

### 2-2 インストールプログラム

①保守期限内のPCにのみインストールを行う事ができます。

※アップデートの内容によっては、プログラムが動作しなくなる恐れもありますので、

絶対に、保守期間外のPCにはアップデート作業は行わないでください。 ②アップデートを行う前に、アップデート内容は必ず確認し、全バックアップでバックアップを

必ず取得した後にアップデートを行うようにしてください。

# 第3章 アップデート情報及び設定方法

## 3-1 アップデート内容

①振替伝票画面一覧での振替伝票検索画面の検索方法変更(2011/07/01 Update7.01)

| 👹 握替伝票一覧 表示条件変更         |                           |                   |
|-------------------------|---------------------------|-------------------|
|                         |                           | 本部/一般会計           |
| 伝票番号                    | 0 ~ 99999999              |                   |
| 伝票日付                    | 2011/05/20 - 2011/07/20   | - I               |
| 入力日付                    | 2011/05/20 🗹 ~ 2011/07/20 | <u>·</u> 「        |
| 入力担当                    | すべて変更                     |                   |
| 伝票摘要                    |                           | _                 |
| □ 決算仕訳<br>表示順<br>● 伝票日付 | 降順 C 伝票番号降順 C 入力日付降』      | ĮĘ                |
|                         | 規定値に戻す低」の                 | K(Q)   ++)tul (X) |

赤枠が追加され、初期検索は振替伝票の日付で検索を行うようになりました。 入力日付のみ、入力日付と振替伝票日付、伝票番号のみなど、選択する事ができます。